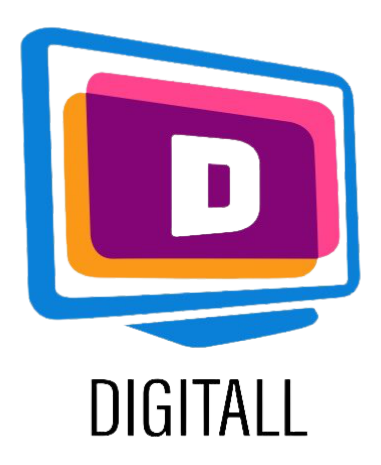

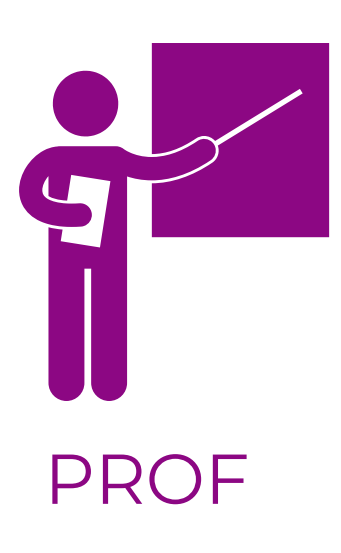

# Sclera

## COMMUNICATION AMÉLIORÉE ET ALTERNATIVE

## Description:

La communication améliorée et alternative (CAA) aide les personnes ayant des difficultés de communication à être socialement actives dans le monde numérique.

Le texte augmenté par des pictogrammes est une forme spécific de CAA qui est souvent utilisée dans les écoles pour permettre une communication accessible.

Sclera est une grande banque de données de ces pictogrammes, avec des options de recherche, des catégories et des recherches alphabétiques.

### Accessible pour:

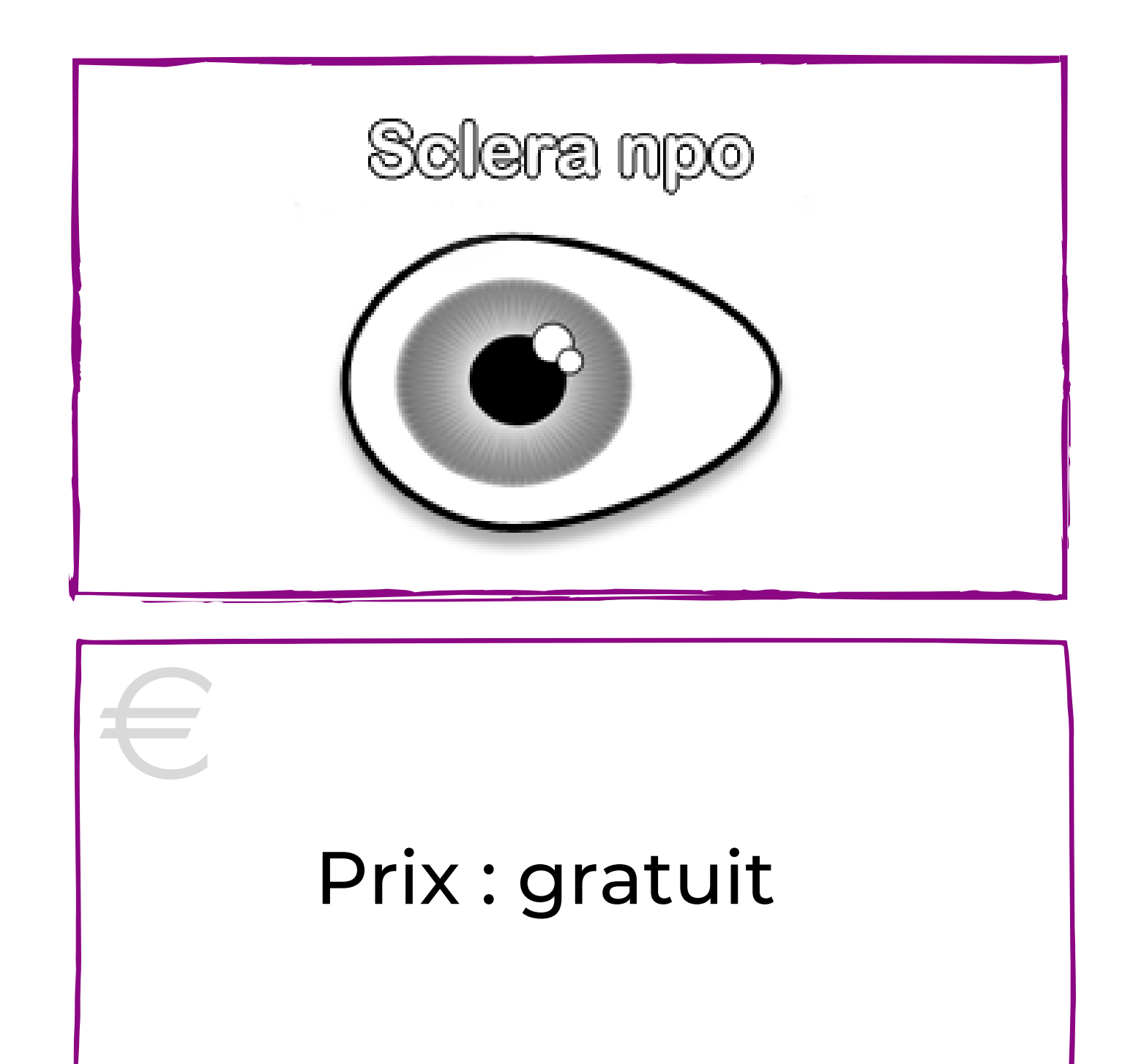

- Les étudiants présentant un handicap mental ou intellectuel,
- Les étudiants ayant des difficultés de communication,
- Les élèves ayant des troubles spécifiques de l'apprentissage (dysphasie, dyspraxie, etc.)
- Élèves ayant peu ou pas de compétences en littératie
- Jeunes élèves ayant peu ou pas de compétences en littératie

## Niveau d'accessibilité :

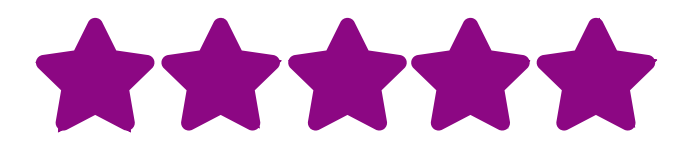

Le site web est facile à utiliser et son objectif est clair.

### Idées pratiques :

- Utilisez les symboles ACC avec vos élèves pour clarifier les instructions. Par exemple, le symbole de droite signifie "Devoir : silence".
- Enseignez les symboles ACC comme une forme alternative de communication dans la pratique quotidienne.
- Utilisez les symboles ACC dans toute la classe, pour établir l'ordre du jour, pour fixer les règles de la classe et plus encore.

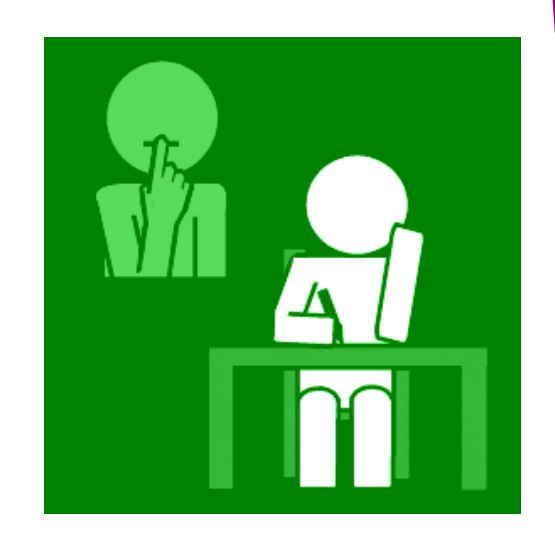

# https://www.sclera.be/

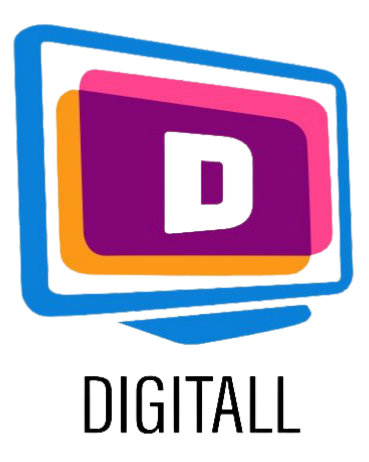

# COMMENT L'UTILISER?

Sclera est une base de données contenant une grande quantité de ressources. Elle vous offre donc plusieurs options pour rechercher des symboles spécifiques.

### Etape 1.

Sur la page principale du site, le menu se trouve à droite.

En cliquant sur les symboles de Sclera, un menu s'ouvre avec différents types de recherche :

- Résumé
- Recherche
- Catégories
- Alphabétique
- Nouveaux symboles
- Téléchargements

## Etape 2.

En cliquant sur Catégories par exemple, vous accédez à une série de rubriques.

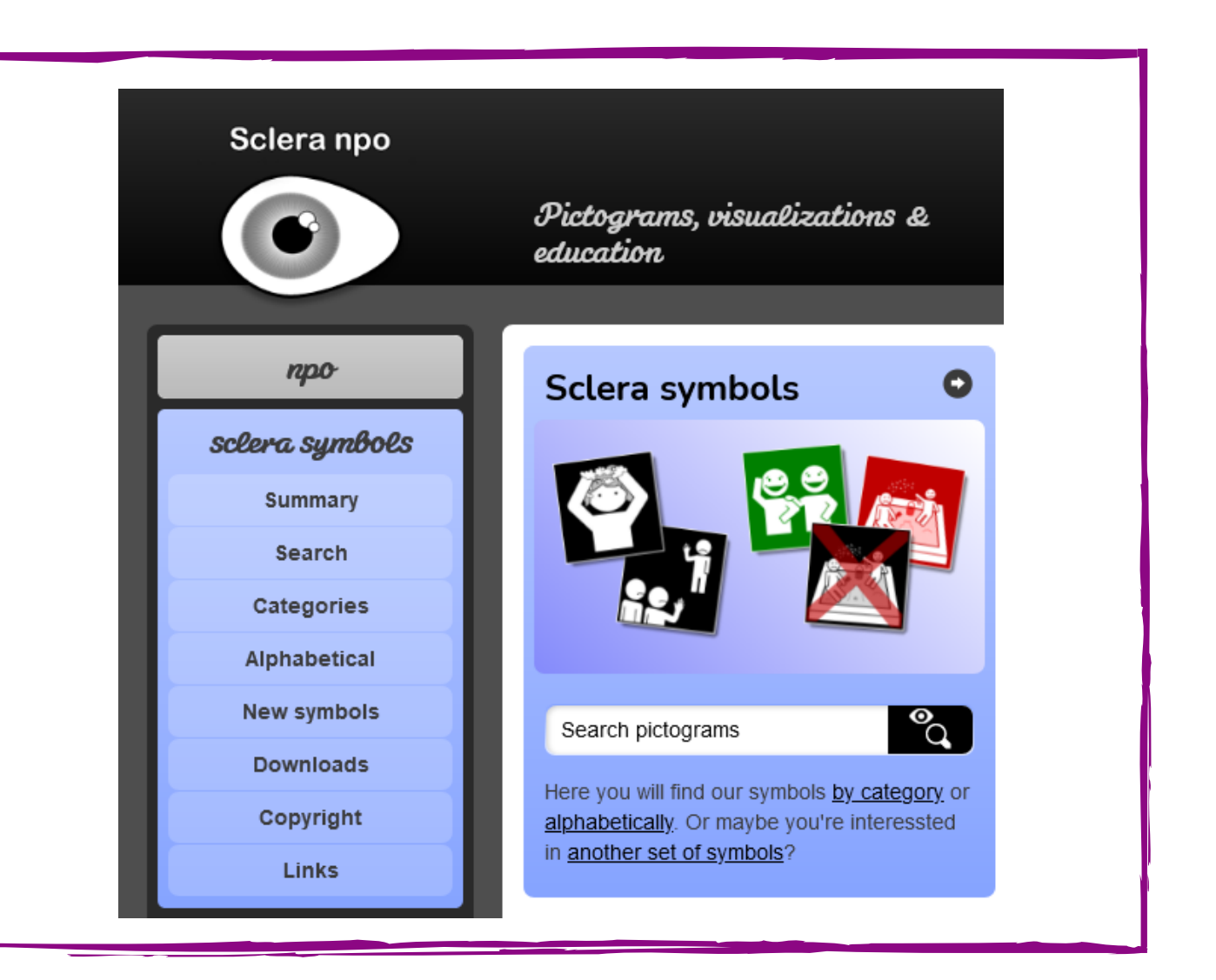

| Abstract              | Animals                 |
|-----------------------|-------------------------|
| Body                  | Clothing                |
| Commands              | Communication           |
| Days and Months       | Death and mourning      |
| Emotions and Conduct  | Events and Spare time   |
| Food and Beverages    | Garden and Work         |
| Handcraft             | Health and Hygiene      |
| Holidays              | Household               |
| Kitchen               | Logos                   |
| Medication and Health | Moving                  |
| Multimedia            | Music                   |
| Objects               | Persons and Professions |
| Places                | Plants                  |
| Prohibitions          | Religion and Beliefs    |
| School                | Semi industrial         |
| Sexuality             | Sexuality -16           |
| Sports and Games      | Textile                 |
| Time                  | Vehicles and Traffic    |
| Weather               | Workshops and Therapy   |

Cliquez sur un sujet et explorez les symboles !

### Etape 3.

Enfin, il suffit de télécharger le symbole ! Il sera téléchargé en JPEG sur votre ordinateur, comme toute autre image.

Si vous souhaitez accéder à tous les symboles, vous pouvez les télécharger dans le menu : Téléchargements.

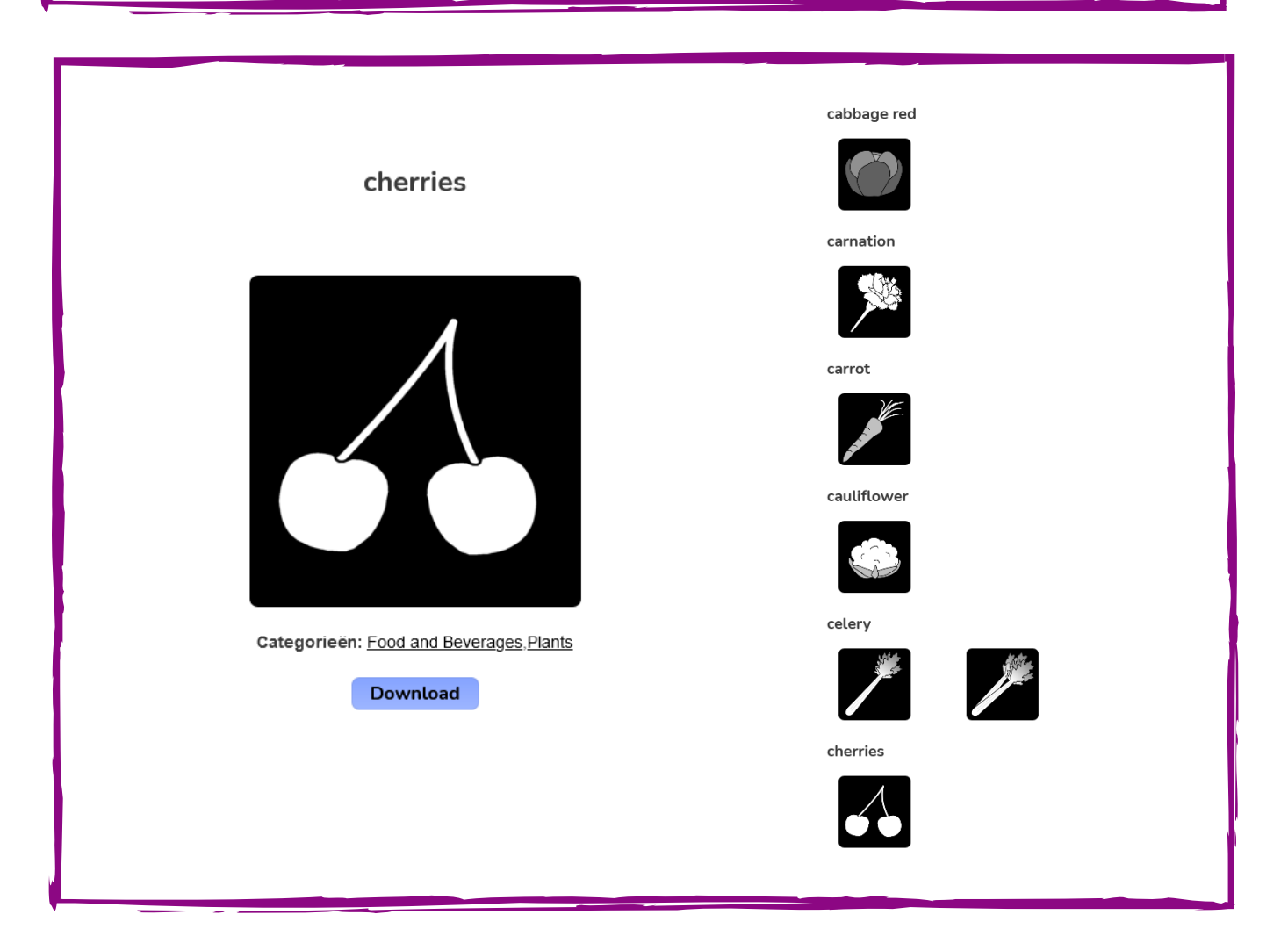

# https://www.sclera.be/